# SYNTHESYS INTERACTION STUDIO Database Output Actions

| Database Output Action | Wizard                                                               |          |
|------------------------|----------------------------------------------------------------------|----------|
| Name                   | Output Type<br>Select what the output should do.                     | <b>S</b> |
| Settings               | Output Type Update Then Insert                                       |          |
| Output Туре            | Execute Stored Procedure<br>Inset Ordy<br>Update Ordy<br>Update Ordy |          |
| Database Connection    |                                                                      |          |
| Output Destination     |                                                                      |          |
| Select Update Data     |                                                                      |          |
| Select Insert Data     |                                                                      |          |
|                        |                                                                      |          |
|                        |                                                                      |          |
|                        | < Back Next> Finish Cano                                             | el       |

| Database Output Action Wi | izard                                         |                     |                                |                                          |
|---------------------------|-----------------------------------------------|---------------------|--------------------------------|------------------------------------------|
| Name                      | Select Update Data<br>Select the data to be U | odated in each colu | imn from the tree on the left. | <b>4</b>                                 |
| Settings                  | Tick Key Columns, select                      | to set data.        | ?                              | Select the data for the selected column. |
|                           | Column Type                                   | e Allow Nulls       | Value                          | 👷 SelectedText                           |
| Output Type               | BookingRe varcl                               | nar False           | <% Synthesys.Property.Cit      | - 😵 SelectedValue                        |
|                           | Destination varch                             | nar True            | <% Synthesys.Property.Cit      | 🕒 🧰 Other Properties                     |
|                           | HolidayType varcl                             | nar True            | <% Synthesys.Property.Cit      | EventPrompt                              |
| Database Connection       | Name vard                                     | nar True            | <% Calculation:FullName        | E 2 Lity Break Destination               |
|                           | Telephone varcl                               | har True            | <% Synthesys.Property.Cit      | Dooking                                  |
| Outrant Departmention     |                                               |                     |                                | C BookNum                                |
| Output Destination        |                                               |                     |                                | Other Properties                         |
|                           |                                               |                     |                                | HelnPromot                               |
| Select Hedate Data        |                                               |                     |                                | Destination                              |
| Select Opuate Data        |                                               |                     |                                | and thems                                |
|                           |                                               |                     |                                | 🕺 SelectedText                           |
| Select Incert Data        |                                               |                     |                                | - 🕺 SelectedValue                        |
| Select mater Data         |                                               |                     |                                | 😟  Other Properties                      |
|                           |                                               |                     |                                | 🗈 察 DestinationPrompt                    |
|                           |                                               |                     |                                | 🕀 😰 Enquiry                              |
|                           |                                               |                     |                                | Brochure Request                         |
|                           |                                               |                     |                                | Input Action Results                     |
|                           |                                               |                     |                                | 🖃 👉 Calculations 🔍                       |
|                           |                                               |                     |                                |                                          |
|                           | Copy Values to Insert                         |                     |                                | New Calculation Edit Calculation         |
|                           |                                               |                     |                                |                                          |
|                           |                                               |                     | C                              | <back next=""> Finish Cancel</back>      |

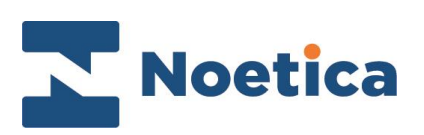

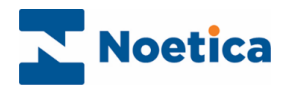

#### All rights reserved

The contents of this documentation (and other documentation and training materials provided), is the property of Noetica and is strictly confidential. You may not reproduce any part of this document without the prior consent of Noetica.

We believe that the information in our documentation and training materials is reliable, and we have taken much care in its preparation. However, we cannot accept any responsibility, financial or otherwise, for any consequences (including loss of profit, or indirect, special or consequential damages) arising from the use of this material. There are no warranties that extend beyond the program specification.

You must exercise care to ensure that your use of the software is in full compliance with laws, rules and regulations of the jurisdictions with respect to which it is used.

The information contained in this document may change. We may issue revisions from time to time to advice of changes or additions. We operate a policy of constantly improving and enhancing our application software. There is a possibility, therefore, that the format of screen displays and printed output shown in this documentation may differ slightly from that provided in the software. It is our policy to update this documentation whenever a major release of software takes place.

Synthesys Database Output Action

Last updated February 2020

Synthesys is a registered trademark of Noetica.

Microsoft is a registered trademark and Windows is a trademark of the Microsoft Corporation in the USA and other countries.

All other trademarks recognised.

© Copyright 2020 Noetica

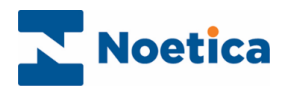

### CONTENT

| DA. | TABASE OUTPUT ACTION        | 4   |
|-----|-----------------------------|-----|
|     | Database Output Name        | . 4 |
|     | Settings                    | 4   |
|     | Output Type                 | 5   |
|     | Example: Update Then Insert | 5   |
|     | Database Connection         | 6   |
|     | Output Destination          | 7   |
|     | Select Update Data          | 7   |
|     | Select Insert Data          | 8   |
|     |                             |     |

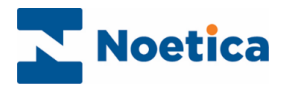

# DATABASE OUTPUT ACTION

The Database Output Action in the Synthesys App Studio allows users to export data from a web call into a selected database, using the available *Insert* and *Update* options or running stored procedures.

Users running a data export to another machine must enable the MSDTC (Microsoft Distributed Transaction Coordinator) on the target machine, as well as creating a System DSN to the target database on the Synthesys server'.

# Database Output Name

Enter a name for the output action in the first page of the Database Output wizard.

| Database Output Act    | tion Wizard                                                |
|------------------------|------------------------------------------------------------|
| Name                   | Name<br>Set Display Name and Internal name for the Action. |
| Settings               | Assign a Display Name and an Internal name for the Action. |
| Output Type            | Display Name DBOutput                                      |
| Database<br>Connection | Name DBOutput                                              |
| Output Destination     |                                                            |
| Select Insert Data     |                                                            |
|                        | < Back Next > Finish Cancel                                |

# **Settings**

From the *Filter* option in the Settings page of the Wizard, select if the DB output that you generate should include aborted calls or not, or aborted calls only.

| Database Output Act    | tion Wizard                                                                    |
|------------------------|--------------------------------------------------------------------------------|
| Name                   | Settings<br>Select when the export should occur.                               |
| Settings               | Filter Do not include aborted calls                                            |
| Output Type            | Include aborted calls<br>Do not include aborted calls<br>Only on aborted calls |
| Database<br>Connection |                                                                                |
| Output Destination     |                                                                                |
| Select Insert Data     |                                                                                |
|                        | < Back Next > Finish Cancel                                                    |

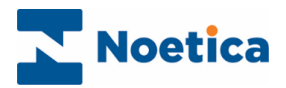

# Output Type

From the *Output Type* drop down menu in the Output Type page of the wizard, select the method of DB output action to be used. The options available are:

| Select to                                                                                                    |
|----------------------------------------------------------------------------------------------------|
| use a SQL statement to run the output action, for example to insert and update multiple records or records in multiple tables |
| insert single records into a designated database                                                                              |
| update single records in a designated database, defining key fields in the <i>Database Output Action</i> .                    |
| update and/ or insert single records in the designated database defining key fields in the <i>Database Output Action</i> .    |
|                                                                                                    |

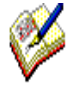

When the required Output type is selected, the associated options of either 'Select Insert Data', 'Select Update Data', 'Select Insert Data and Select Update Data' or 'Select Procedure Data' are displayed in the left section of the Database Output Action wizard.

# Example: Update Then Insert

On selecting '*Update Then Insert*' in the Output Type page of the wizard, the associated options '*Select Update Date*' and '*Select Insert Data*' are displayed in the left section of the wizard.

| Database Output Action | Vizard                                           |                                                        |                            |               |  |  |  |
|------------------------|--------------------------------------------------|--------------------------------------------------------|----------------------------|---------------|--|--|--|
| Name                   | Output Type<br>Select what the output should do. |                                                        |                            |               |  |  |  |
| Settings               | Output Type Upda                                 | te Then Insert 💌                                       |                            |               |  |  |  |
| Output Type            | Execu<br>Insert<br>Updal<br>Updal                | te Stored Procedure<br>Only<br>e Only<br>e Then Insert |                            |               |  |  |  |
| Database Connection    |                                                  |                                                        |                            |               |  |  |  |
| Output Destination     |                                                  |                                                        |                            |               |  |  |  |
| Select Update Data     |                                                  |                                                        |                            |               |  |  |  |
| Select Insert Data     |                                                  |                                                        |                            |               |  |  |  |
|                        |                                                  |                                                        |                            |               |  |  |  |
|                        |                                                  |                                                        |                            |               |  |  |  |
|                        |                                                  |                                                        | <pre> Back Next &gt;</pre> | Finish Cancel |  |  |  |

The options displayed in the left section of the wizard reflect the Output Type selected.

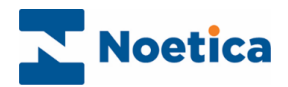

### **Database Connection**

In the Database Connection page of the wizard users specify the connection method, i.e. **Microsoft SQL Server Driver, DSN** or **Oracle Driver**.

- Click the **Update** button and in the *DB Connection Dialog* subsequently displayed, select the name of the **Server**.
- *Next*, choose the required *Authentication,* enter the *Login* and *Password* details as required and select the **Database** to which you want to connect.

| Database Output Action V | Wizard                                                |
|--------------------------|-------------------------------------------------------|
| Name                     | Database Connection<br>Setup the database connection. |
| Settings                 | Select Database Connection Method:                    |
| Output Type              | Microsoft SQL Server     DDBC                         |
| Database Connection      | O Dracle                                              |
| Output Destination       | Connection String: Server Name: HYBRID Update         |
| Select Update Data       | Login:                                                |
| Select Insert Data       | Password Connect to delabase. TrainingD8              |
|                          | Connect Cancel                                        |
|                          |                                                       |
|                          | < Back Next> Finish Cancel                            |

When the required **Connection string** is displayed in the Database Output Action dialog, click Next, to move to the next page of the wizard.

| Database Output Action | Wizard                                                                            |  |
|------------------------|-----------------------------------------------------------------------------------|--|
| Name                   | Database Connection<br>Setup the database connection.                             |  |
| Settings               | Select Database Connection Method:                                                |  |
| Output Type            | Microsoft SQL Server     ODBC                                                     |  |
| Database Connection    | Oracle                                                                            |  |
| Output Destination     | Connection String: Data Source+HYBRID.tinital Catalog=TrainingDB.thtgrated Update |  |
| Select Update Data     |                                                                                   |  |
| Select Insert Data     |                                                                                   |  |
|                        |                                                                                   |  |
|                        |                                                                                   |  |
|                        |                                                                                   |  |
|                        | <back next=""> Finish Can</back>                                                  |  |

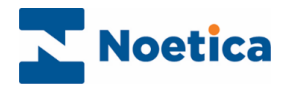

#### **Output Destination**

In the *Output Destination* page of the wizard users select the destination database table for the export and the columns to be used for the output action.

As we are using the output type *Update Then Insert*, we need to select both, the *Update* and the *Insert* columns that we wish to use.

Selected Update columns display U in the selected box, selected Insert columns I.

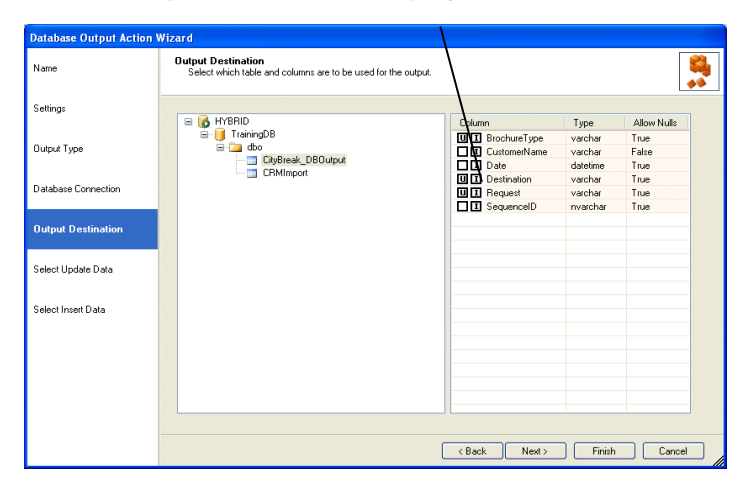

In the next page of the wizard we need to define the data for the selected *Update* and *Insert* columns.

#### Select Update Data

The data for the *Update* is moved from the *Select the data for the selected column* on the right to the relevant destination column on the left, using the blue arrow.

Tick the key columns/ primary key fields for the output action, before moving to the next page of the wizard.

In our example, the key column that we have ticked is the 'Booking Reference'. This will now act as a filter to update records in the other columns displayed, but not ticked.

| Database Output Action Wize | ard                                    |                  |                 |                               |     |                                          |          |
|-----------------------------|----------------------------------------|------------------|-----------------|-------------------------------|-----|------------------------------------------|----------|
| Name                        | Select Update Da<br>Select the data to | ita<br>be Updati | ed in each colu | mn from the tree on the left. |     |                                          | <b>S</b> |
| Settings                    | Tick Key Columns, :                    | select to se     | et data.        | (                             | ?   | Select the data for the selected column. |          |
|                             | Column                                 | Туре             | Allow Nulls     | Value                         |     | - 😵 SelectedText                         | ^        |
| Output Type                 | BookingBe                              | varchar          | False           | <% Synthesis Property Cit     |     |                                          |          |
|                             | Destination                            | varchar          | True            | <% Synthesys, Property, Cit   |     | Other Properties                         |          |
|                             | HolidavType                            | varchar          | True            | <% Synthesys, Property, Cit   |     | EventPrompt                              |          |
| Database Connection         | Name                                   | varchar          | True            | «% Calculation: FullName      |     |                                          |          |
|                             | Telephone                              | varchar          | True            | <% Synthesys, Property, Cit   |     | ∎ 2 booking                              |          |
|                             |                                        |                  |                 |                               | -   | BOOKNUM                                  |          |
| Uutput Destination          |                                        |                  |                 |                               | -   | Walle Other Departure                    |          |
|                             |                                        |                  |                 |                               | _   | Unier Properties                         |          |
|                             |                                        |                  |                 |                               |     | Destination                              |          |
| Select Update Data          |                                        |                  |                 |                               |     | B ge Destination                         |          |
|                             |                                        |                  |                 |                               |     | SelectedText                             |          |
|                             |                                        |                  |                 |                               |     | Selected/alue                            |          |
| Select Insert Data          |                                        |                  |                 |                               |     | Other Properties                         | -        |
|                             |                                        |                  |                 |                               |     | DestinationPrompt                        |          |
|                             |                                        |                  |                 |                               | -   | Enquiry                                  |          |
|                             |                                        |                  |                 |                               | -   | Brochure Request                         | _        |
|                             |                                        |                  |                 |                               | -   | - input Action Results                   |          |
|                             |                                        |                  |                 |                               | -   | 😑 🦢 Calculations                         | -        |
|                             |                                        |                  |                 |                               |     | a Durahum                                |          |
|                             | Copy Values to In                      | rsert            |                 |                               |     | New Calculation Edit Calculation         |          |
| _                           |                                        |                  |                 |                               | < B | ack Next > Finish C                      | ancel    |

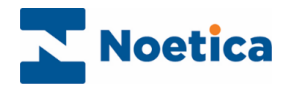

### Select Insert Data

In this page of the wizard, select the required data fields for the Insert.

Again, move the data from the *Select the data for the selected column* on the right to the relevant destination column on the left, using the blue arrow.

| Database Output Action | Wizard                                                                                           |                                         |                                      |                                                               |        |                                                                                                    |          |  |
|------------------------|--------------------------------------------------------------------------------------------------|-----------------------------------------|--------------------------------------|---------------------------------------------------------------|--------|----------------------------------------------------------------------------------------------------|----------|--|
| Name                   | Select Insert Data<br>Select the data to be inserted into each column from the tree on the left. |                                         |                                      |                                                               |        |                                                                                                    |          |  |
| Settings               | Select the destination                                                                           | column.                                 |                                      |                                                               | :      | Select the data for the selected column.                                                                                                    |          |  |
| Output Type            | Column 1<br>BookingRefere v<br>Date sr<br>Destination v                                          | Type<br>varchar<br>malld                | Allow Nulls<br>False<br>True<br>True | Value<br><% Synthesys.Property.Cit<br><% Synthesys.System.Sta |        | Calculable Items     System Instance Variables     Abort Reason     Accept First Name                                                                                                    | ^        |  |
| Database Connection    | HolidayType v.<br>Name v.<br>Telephone v.                                                        | archar<br>varchar<br>varchar<br>varchar | True<br>True<br>True                 |                                                               | -      | ar Agent Id                                                                                                    |          |  |
| Output Destination     |                                                                                                  |                                         |                                      |                                                               | •      | Agent Username<br>a Call Direction<br>a Call Duration                                                                                                    |          |  |
| Select Update Data     |                                                                                                  |                                         |                                      |                                                               |        | → Sequence Id<br>→ Start Time<br>→ Webflow Result<br>→ Webflow Result                                                                                                    |          |  |
| Select Insert Data     |                                                                                                  |                                         |                                      |                                                               |        | Vecturo Hessan Less<br>Vecturo Hessan Less<br>Parameters<br>Customer Details<br>Customer Details<br>Vecturo Hessan Less<br>Vecturo Hessan Less<br>Vec | <b>•</b> |  |
|                        |                                                                                                  |                                         |                                      | C                                                             | < Back | < Next > Finish Ca                                                                                                    | incel    |  |

Click **Finish**, to display the configured DB output action in the Scripted App design area.

| Gripted App           |                   |                |              |               |           |
|-----------------------|-------------------|----------------|--------------|---------------|-----------|
| er D.,. 3) Request 3) | Request Selection | Brochure R., 2 | City Break 3 | DB Outputtest | CityBreak |
| <u>&lt;</u>           |                   |                |              |               | >         |

The selected call information, as collected in the Web Browser at run time, will subsequently be exported to the destination Database, inserting or updating records as specified.